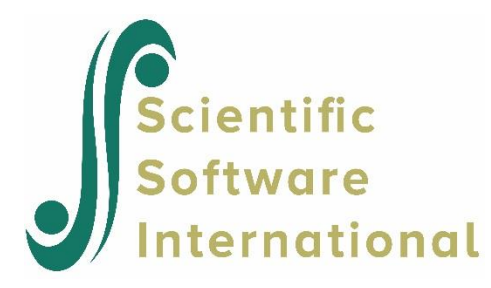

## A generalized linear model

In a research project on the condition of the human heart, four different homogeneous groups of adult males were considered. The following variables were observed for each of the respondents.

- Group denotes the type of respondent (1 for weightlifter; 2 for student and 3 for marathon athlete).
- Age denotes the age of the respondent in years.
- Len denotes the height of the respondent in cm.
- Mass denotes the weight of the respondent in kg.
- %Fat denotes the percentage fat of the respondent.
- Strength denotes the breast strength of the respondent in lb.
- Trigl denotes the triglycerides of the respondent.
- Cholest denotes the total cholesterol level of the respondent.

The specific data set is provided as **FITCHOL.LSF** in the **PRELIS Examples** folder. The first portion of **FITCHOL.LSF** is shown in the following **LSF** window.

| FITCHOL.Isf |       |      |        |       |      |          |       | - • ×   |
|-------------|-------|------|--------|-------|------|----------|-------|---------|
|             | Group | Age  | Length | Mass  | %Fat | Strength | Trigl | Cholest |
| 1           | 1.0   | 22.0 | 179.2  | 107.1 | 3.0  | 15.2     | 0.6   | 4.4 🔺   |
| 2           | 1.0   | 30.0 | 183.0  | 112.2 | 4.6  | 20.3     | 1.5   | 4.9≡    |
| 3           | 1.0   | 26.0 | 175.7  | 78.0  | 3.7  | 17.5     | 1.2   | 4.8     |
| 4           | 1.0   | 23.0 | 182.5  | 79.7  | 3.3  | 16.1     | 0.8   | 3.7     |
| 5           | 1.0   | 26.0 | 170.0  | -9.0  | 2.7  | -9.0     | 0.8   | 4.8     |
| 6           | 1.0   | 29.0 | 178.0  | 81.8  | 2.7  | 14.1     | 0.8   | 4.6     |
| 7           | 1.0   | 26.0 | 169.8  | 78.0  | 1.9  | 10.2     | 0.3   | 3.9     |
| 8           | 1.0   | 21.0 | 178.6  | 81.1  | 1.5  | 8.7      | 0.5   | 3.9     |
| 9           | 1.0   | 33.0 | 179.2  | 83.2  | 1.5  | 8.3      | 1.6   | 4.4     |
| 10          | 1.0   | 36.0 | 185.2  | 87.8  | 6.0  | 23.8     | 1.4   | 5.3 🖕   |
|             | < III | 00.0 | 170.0  | 00.0  | 0.0  |          | 4 4   | ÷       |

Use the **Open** option on the **File** menu to load the **Open** dialog box and select **LISREL data (\*.Isf)** from the **Files of type:** drop-down list box. Browse for the file **FITCHOL.LSF** and click on the **Open** button to open **FITCHOL.LSF**. Select the **Title and Options** option on the **SurveyGLIM** menu to load the **Title and Options** dialog box. Enter the string InvGau-Log Model in the **Title:** string field. Click on the **Next** button to load the **Distributions and Links** dialog box. Select the **Inverse Gaussian** option from the **Distribution type** drop-down list box to produce the following **Distributions and Links** dialog box.

| stributions and    | Links            |   |
|--------------------|------------------|---|
| Distribution type: | Inverse Gaussian | • |
| Link function:     | Log              | J |
| nclude intercept?  |                  |   |
| Estimate dispersio | n?               |   |
| € Y <u>e</u> s     | C Eixed value:   |   |
|                    |                  |   |
| ř                  |                  |   |

Click on the Next button to load the Dependent and Independent Variables dialog box. Select the variable Cholest from the Variables in data list box. Click on the Add button of the Dependent variable section. Select the variables Mass and %Fat from the Variables in data list box. Click on the Continuous button of the Independent variable section to produce the following Dependent and Independent Variables dialog box.

| aroup           | <u>A</u> dd >>        | Dependent variable:      |
|-----------------|-----------------------|--------------------------|
| Age<br>.en      | << <u>R</u> emove     | Cholest                  |
| ∕lass<br>%Fat   |                       | <br>Independent variable |
| rigl<br>Cholest | <u>C</u> ontinuous >> | Mass<br>%Fat             |
| JNE             | Categorical >>        |                          |
|                 | << R <u>e</u> move    |                          |
|                 | A <u>d</u> d >>       | Erequency variable:      |
|                 | << Remove             | ]                        |
|                 |                       |                          |
|                 |                       |                          |
|                 |                       | 1                        |

Click on the **Next** button to load the **Survey Design** dialog box. Click on the **Finish** button to open the following text editor window for **FITCHOL.PRL**.

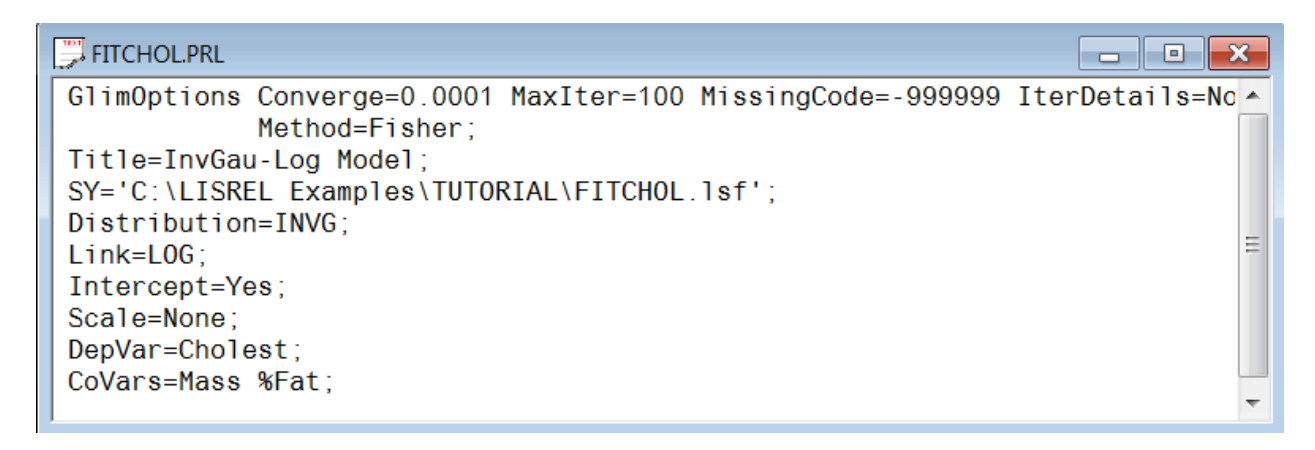

Click on the **Run Prelis** toolbar icon to produce the following text editor window for **FITCHOL.OUT**.

|                                              | Goodnes                                             | ss of Fit Stati:                                             | stics                                        |                                 |       |
|----------------------------------------------|-----------------------------------------------------|--------------------------------------------------------------|----------------------------------------------|---------------------------------|-------|
| Statistic                                    |                                                     |                                                              | Value                                        | DF                              | Rati  |
|                                              |                                                     |                                                              |                                              |                                 |       |
| Likelihood F                                 | Ratio Chi-square                                    | 2                                                            | 1.0654                                       | 54                              | 0.019 |
| Pearson Chi-                                 | -square                                             |                                                              | 0.6028                                       | 54                              | 0.011 |
| -2 Log Likel                                 | lihood Function                                     |                                                              | 360.2044                                     |                                 |       |
| Akaike Infor                                 | mation Criterio                                     | on                                                           | 366.2044                                     |                                 |       |
|                                              |                                                     |                                                              |                                              |                                 |       |
| Schwarz Crit                                 | erion                                               | ression Neights                                              | 372.3336                                     |                                 |       |
| Schwarz Crit                                 | erion<br>Estimated Regn                             | cession Weights<br>Standard                                  | 372.3336                                     |                                 |       |
| Schwarz Crit<br>Parameter                    | erion<br>Estimated Regn<br>Estimate                 | cession Weights<br>Standard<br>Error                         | 372.3336<br>z Value                          | P Value                         |       |
| Schwarz Crit<br>Parameter                    | erion<br>Estimated Regn<br>Estimate<br>             | cession Weights<br>Standard<br>Error<br>                     | 372.3336<br>z Value                          | P Value                         |       |
| Schwarz Crit<br>Parameter<br>intcept         | terion<br>Estimated Regn<br>Estimate<br><br>1.5548  | cession Weights<br>Standard<br>Error<br><br>2.0667           | 372.3336<br>z Value<br><br>0.7523            | P Value<br><br>0.4519           |       |
| Schwarz Crit<br>Parameter<br>intcept<br>Mass | Estimated Regn<br>Estimate<br><br>1.5548<br>-0.0022 | cession Weights<br>Standard<br>Error<br><br>2.0667<br>0.0292 | 372.3336<br>z Value<br><br>0.7523<br>-0.0749 | P Value<br><br>0.4519<br>0.9403 |       |